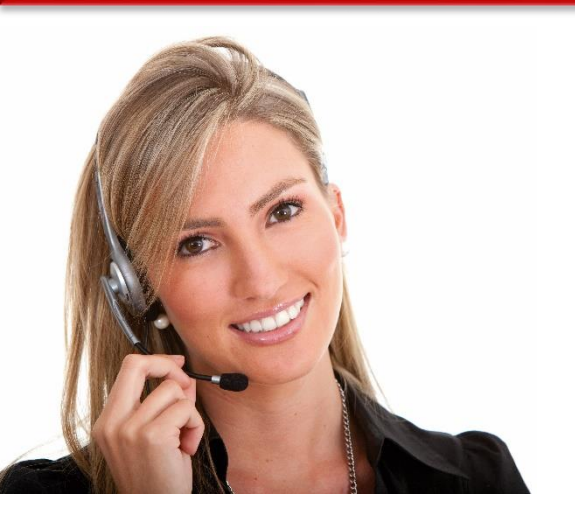

#### Work Area 9: ICT SKILLS

## Unit 3.14: USING WORD PROCESSING SOFTWARES TO PRODUCE NON-ROUTINE DOCUMENTS

• LO77: Demonstrate ability to use Word Processing techniques at an intermediate level to produce non-routine documents.

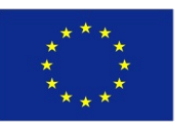

Co-funded by the Erasmus+ Programme of the European Union

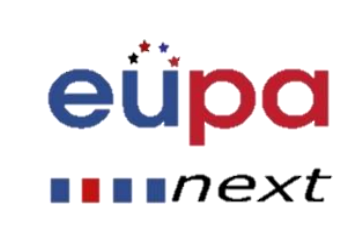

#### Module Details

LEVEL 3

D I KG

EUROPEA

| Work Area Code:           | 9                                                                                                    |
|---------------------------|----------------------------------------------------------------------------------------------------|
| Work area title:          | ICT SKILLS                                                                                                    |
| Unit Code:                | 3.14                                                                                                    |
| Unit Title:               | USING WORD PROCESSING SOFTWARES TO PRODUCE NON-ROUTINE DOCUMENTS                                                |
| Learning Outcomes Nos:    | L077                                                                                                    |
| Learning Outcomes titles: | Demonstrate ability to use Word Processing techniques at an intermediate level to produce non-routine documents |
| Recommended Duration:     | 5 hours                                                                                                    |
| Trainer:                  |                                                                                                    |

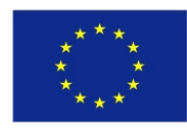

Co-funded by the Erasmus+ Programme of the European Union

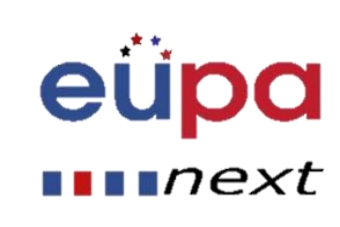

#### Introduction

- A table is a grid of cells arranged in rows and columns. Tables can be customized and are useful for various tasks such as presenting text information and numerical data.
- In this lesson, you will learn how to convert text to a table, apply table styles, format tables, and create blank tables.

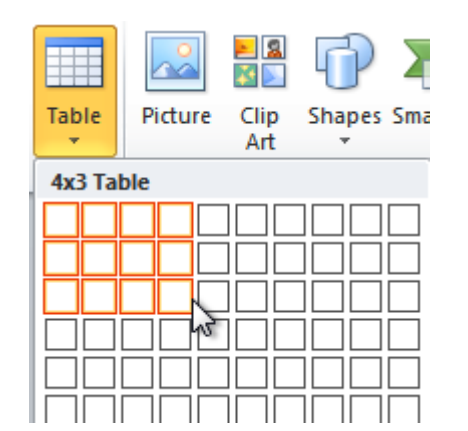

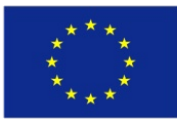

Co-funded by the Erasmus+ Programme of the European Union

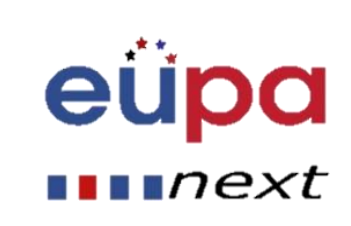

 $\mathbf{O}$ 

PERSON

**OPEAN** 

- Inserting and modifying tables
- Place your insertion point in the document where you want the table to appear.
- Select the Insert tab.
- Click the Table command.
- Hover your mouse over the diagram squares to select the number of columns and rows in the table.
- Click your mouse, and the table appears in the document.
- You can now place the insertion point anywhere in the table to add text.

| Inse       | ert Pa              | ge Layo  | ut     | Reference | s N     | lailings |
|------------|---------------------|----------|--------|-----------|---------|----------|
| Table      | Picture             | Clip     | Shapes | SmartArt  | Chart   | Screensh |
| 4x3 Ta     | ble                 | Art      | *      | ions      |         | *        |
|            |                     |          |        |           | • • 1 • |          |
| In In      | sert Table          |          |        |           |         |          |
| ₫ 2        | raw Table           |          |        |           |         |          |
| ₹ C        | on <u>v</u> ert Tex | t to Tab | le     |           |         |          |
| E <u>j</u> | <u>x</u> cel Spread | dsheet   |        |           |         |          |
| 💷 Q        | uick <u>T</u> able  | s        |        | - F       |         |          |

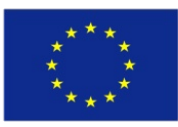

Co-funded by the Erasmus+ Programme of the European Union

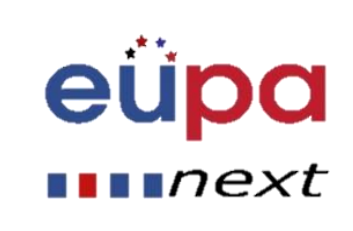

- Inserting and modifying tables
- 1. Place your insertion point in the document where you want the table to appear.
- 2. Select the Insert tab.
- 3. Click the Table command.
- 4. Hover your mouse over the diagram squares to select the number of columns and rows in the table.
- 5. Click your mouse, and the table appears in the document.
- 6. You can now place the insertion point anywhere in the table to add text.

|    | 1    | Insert Page Layout           | References    | Mailings       |
|----|------|------------------------------|---------------|----------------|
| t  |      | 1 🔜 👪 🕤                      |               |                |
|    | Tabl | e Picture Clip Shap<br>Art 🔻 | es SmartArt C | hart Screensho |
|    | 4x3  | Table                        | ions          |                |
|    |      |                              |               | 1              |
|    | Ц    |                              |               |                |
|    |      |                              |               |                |
|    |      |                              |               |                |
|    | 비비   |                              |               |                |
|    |      |                              |               |                |
|    |      |                              |               |                |
| in |      | Insert Table                 |               |                |
|    |      | Draw Table                   |               |                |
|    | ≞    | Convert Text to Table        |               |                |
|    |      | Excel Spreadsheet            |               |                |
|    |      | Quick Tables                 | •             |                |

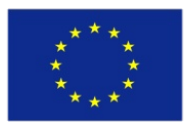

Co-funded by the Erasmus+ Programme of the European Union

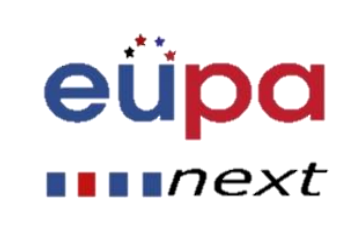

#### Creating tables in Word

#### 1. Go to Insert

| 🛛   📙 | 5-0       | <u>∕</u> _ = |       |       |                 |                  |                               |           |         | Doc                | umer     |
|-------|-----------|--------------|-------|-------|-----------------|------------------|-------------------------------|-----------|---------|--------------------|----------|
| File  | Hom       | Inse         | ert   | Pag   | ge Layout       | References       | Mailings                      | Review    | View    | Developer          |          |
| Ê     | ∦ Cut     |              | Calib | ri (B | lody) × 11      | · A A            | Aa 🔹 🎒                        | ;≡ - 3≡ - | ia      | ŧ≡ ≇≡   <u>A</u> ↓ | ¶        |
| Paste | V Format  | Painter      | B     | I     | <u>U</u> ∗abe > | x₂ x²   <u>∧</u> | * <mark>*</mark> * <u>A</u> * |           | =   ;   | ≣•   🆄 • [         | <u> </u> |
| (     | Clipboard | Gi.          |       |       | F               | ont              | E.                            |           | Paragra | ph                 | 5        |

#### **2.** Choose $\rightarrow$ Table

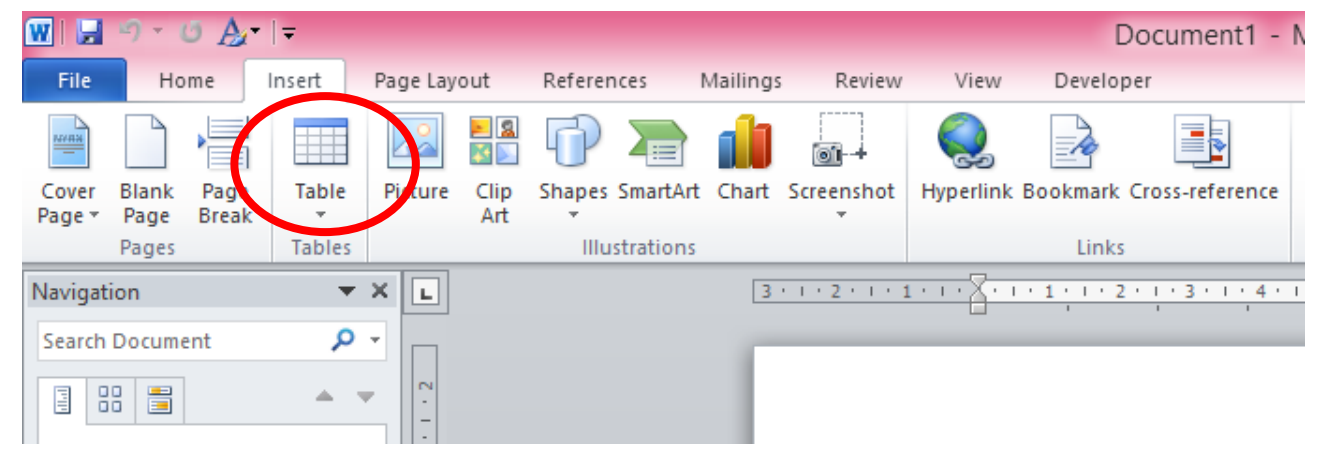

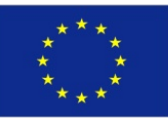

Co-funded by the Erasmus+ Programme of the European Union This project has been funded with support from the European Union. This project reflects the views only of the author, and the Commission cannot be held responsible for any use which may be made of the information contained therein

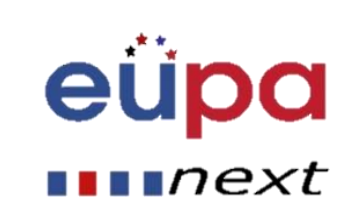

 $\mathbf{O}$ 

LEVEL

EUROPEAN PERSONAL ASSISTANT

#### Creating tables in Word

#### 3. Choose as many rows and columns as you need

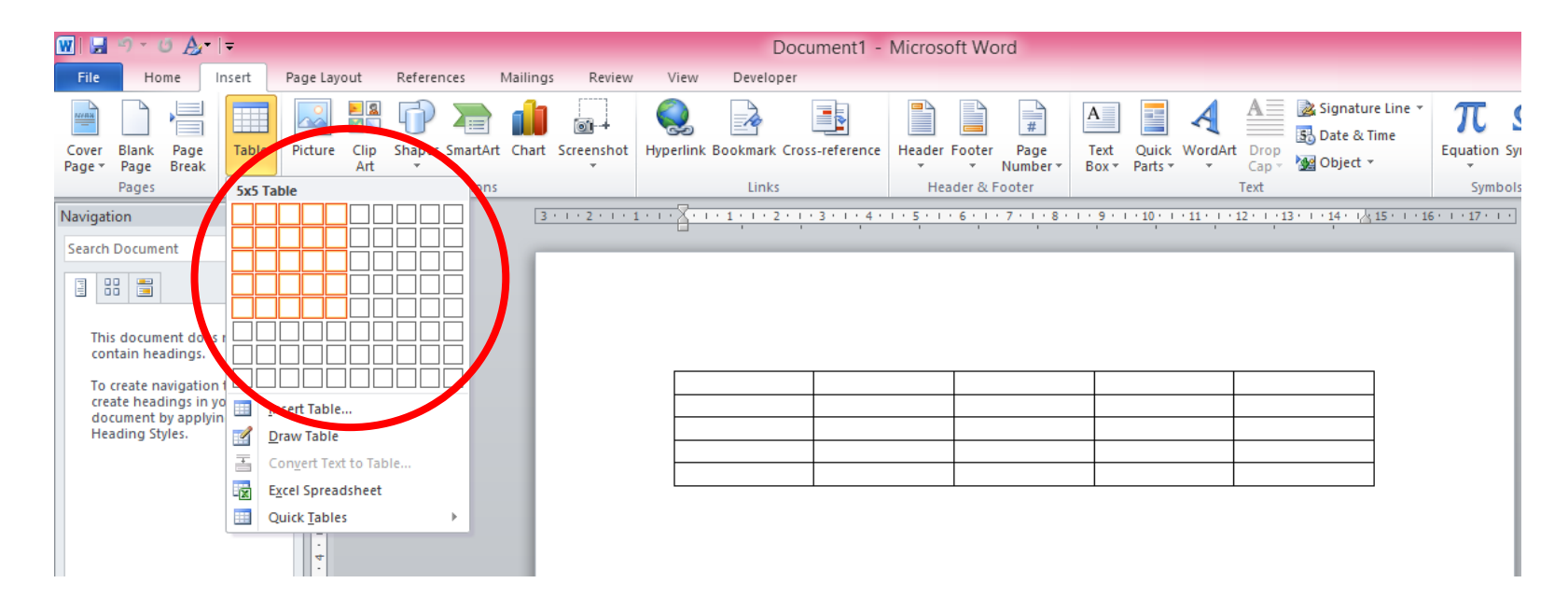

## And there's your table!

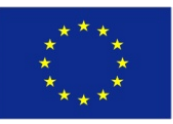

Co-funded by the Erasmus+ Programme of the European Union This project has been funded with support from the European Union. This project reflects the views only of the author, and the Commission cannot be held responsible for any use which may be made of the information contained therein eupa

next

**m** 

**PERSONAL ASSISTANT** 

EUROPEAN

To convert existing text to a table:

- Select the text you want to convert.
- Select the Insert tab.
- Click the Table command.
- Select Convert Text to Table from the r A dialog box will appear.

|   |    | In    | sert             | Pa            | ge Layo     | ut        | Re   | ferences | N     | lailings     |
|---|----|-------|------------------|---------------|-------------|-----------|------|----------|-------|--------------|
|   |    |       |                  | <u>~</u>      | N 12        | 0         |      |          | ı     | <b>01</b> -+ |
|   | Ta | able  | Pic              | ture          | Clip<br>Art | Shap<br>* | es S | martArt  | Chart | Screenshot   |
|   | 4  | x3 Ta | able             |               |             |           |      | ions     |       |              |
| ſ |    |       |                  |               |             |           |      |          | 1 .   |              |
|   |    |       | nsert            | Table         |             |           |      |          |       |              |
|   | 4  | 1     | Draw 1           | Table         |             |           |      |          |       |              |
|   |    | 5 (   | Conve            | rt Tex        | t to Tab    | le        |      |          |       |              |
|   | -0 |       | E <u>x</u> cel S | Spread        | lsheet      |           |      |          |       |              |
|   |    |       | Quick            | <u>T</u> able | s           |           |      |          |       |              |

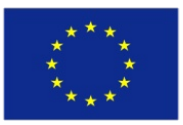

Co-funded by the Erasmus+ Programme of the European Union

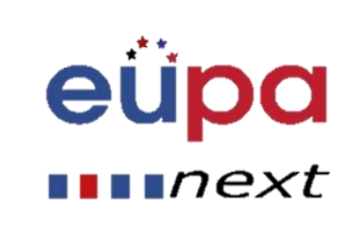

- Inserting and modifying tables
- Choose one of the options in the Separate text at: section. This is how Word knows what text to put in each column.
- Click OK. The text appears in a table.

| Salesperson | Print    | TV       | Web      |
|-------------|----------|----------|----------|
| Jim M.      | \$10,252 | \$25,560 | \$13,745 |
| Beth W.     | \$5,550  | \$13,470 | \$27,800 |
| Luiz D.     | \$8,547  | \$17,555 | \$8,907  |
| Alice S.    | \$13,578 | \$6,789  | \$10,239 |

| Convert Text to Table              | 8 ×    |
|------------------------------------|--------|
| Table size                         |        |
| Number of <u>c</u> olumns:         | 4      |
| Number of rows:                    | 5      |
| AutoFit behavior                   |        |
| Fixed column width:                | Auto 🚖 |
| Auto <u>Fit</u> to contents        |        |
| AutoFit to window                  |        |
| Separate text at                   |        |
| 🔘 <u>P</u> aragraphs 🛛 Co <u>m</u> | mas    |
| ্ব <u>Tabs</u> ⊘ <u>O</u> the      | er: -  |
| ОК                                 | Cancel |
|                                    |        |

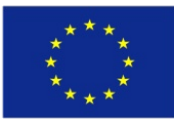

Co-funded by the Erasmus+ Programme of the European Union

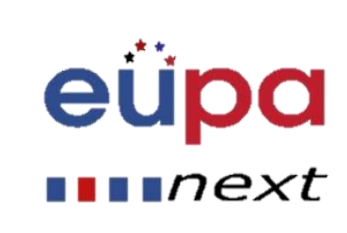

#### Customising your table

- Customise your table through the "design" and "layout" tabs
- You can change colours, text positioning, sort information and even include formulas

| 🛯 🚽 🤊 - 🙂 🍌 - 💷                                                                                                    | Document1 - Microsoft Word                       | - AURE THAT                                                               |
|----------------------------------------------------------------------------------------------------|--------------------------------------------------|---------------------------------------------------------------------------|
| File Home Insert Page                                                                                                    | Layout References Mailings Review View Developer | Design Layout                                                             |
| Header Row Header Row Header Row Header Column Header Row Header Column Header Row Header Columns Header Columns Header Columns Header Columns Header Columns Header Row Header Row Header |                                                  | A Borders →<br>→ Borders →<br>→ Pen Color →<br>Draw Barder<br>Draw Barder |
|                                                                                                    |                                                  | レロW DOTETS 1                                                              |
| Search Document                                                                                                    |                                                  |                                                                           |

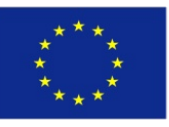

Co-funded by the Erasmus+ Programme of the European Union

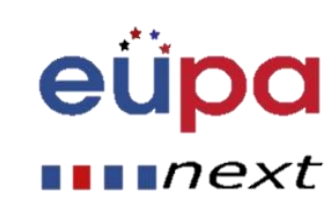

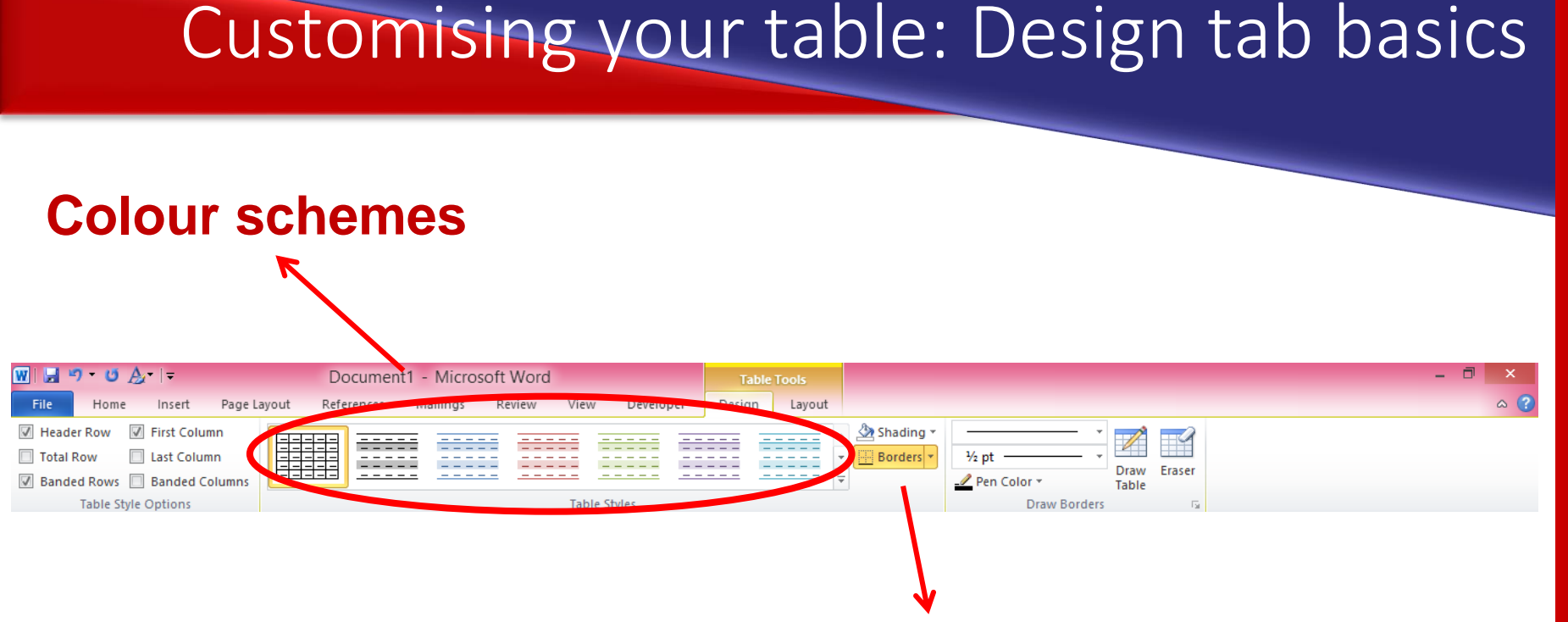

Shading and borders (colours, thickness, etc.) you can highlight a single cell and change its shading

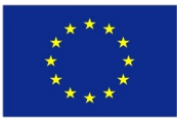

Co-funded by the Erasmus+ Programme of the European Union

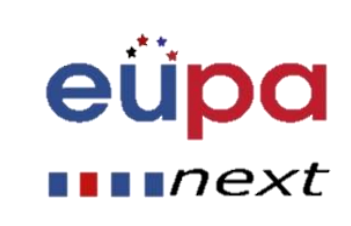

#### Borders customisation

#### Visibility of different borders

🖄 Shading 🔻 ½ pt ders 💌 ttom Border Top Border Left Border Righ Border No Border  $\square$ All Borders Outside Borders -----Ŧ Inside Borders Inside Horizontal Border \_\_\_\_ Inside Vertical Border Dagonal Down Border Diagonal Up Border <u>A</u> Horizontal Line Draw Table View Gridlines Borders and Shading...

More options (next slide)

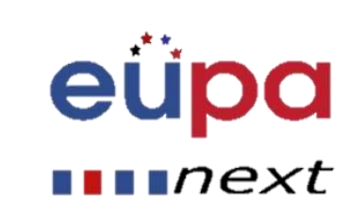

 $\mathbf{O}$ 

LEVEL

**PERSONAL ASSISTANT** 

EUROPEAN

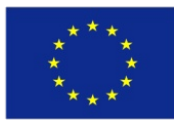

Co-funded by the Erasmus+ Programme of the European Union

## Borders

#### How many borders visible?

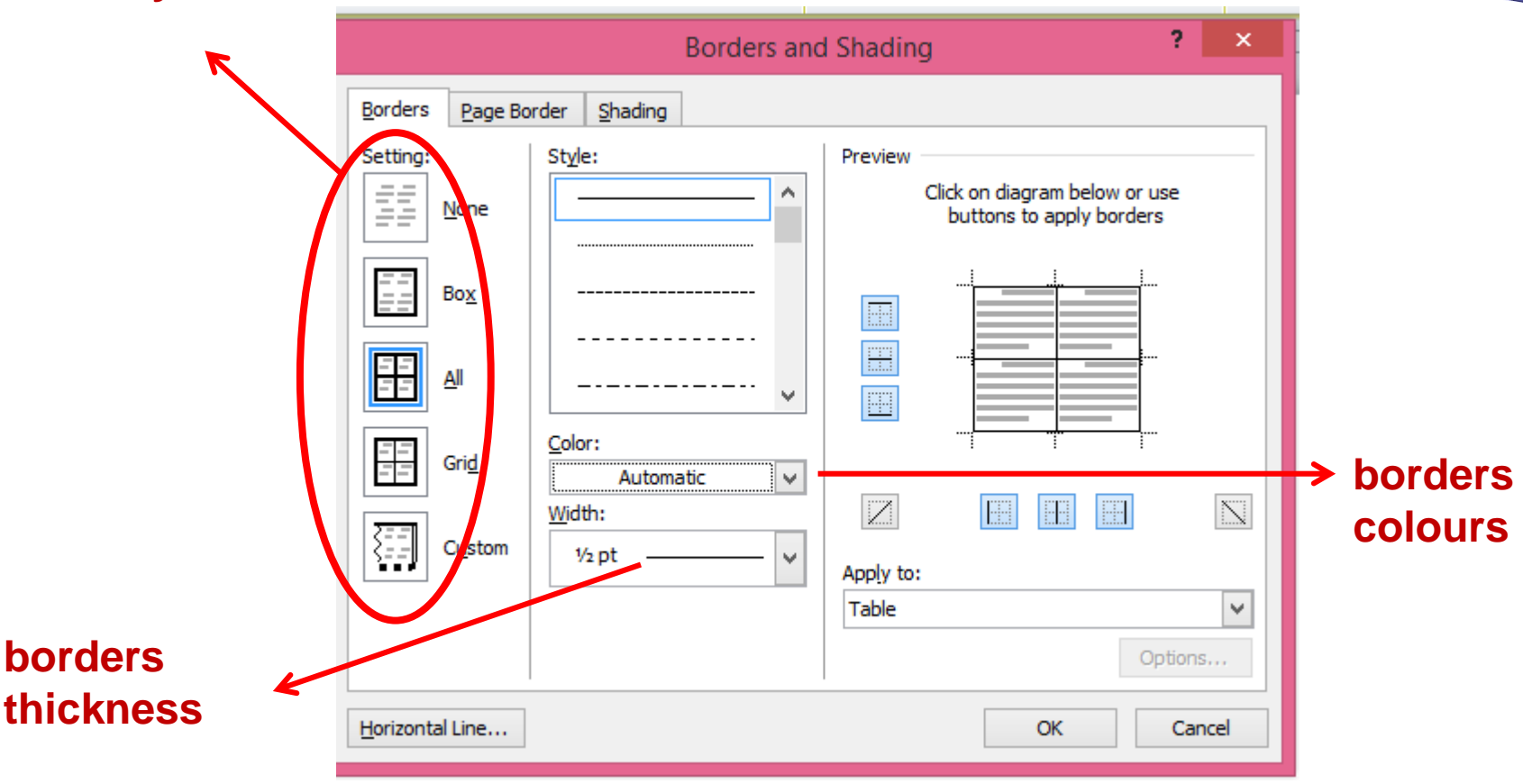

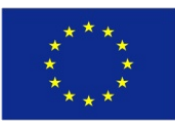

Co-funded by the Erasmus+ Programme of the European Union

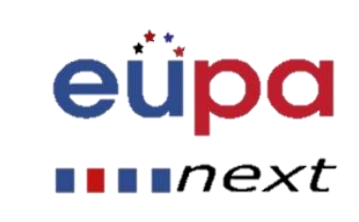

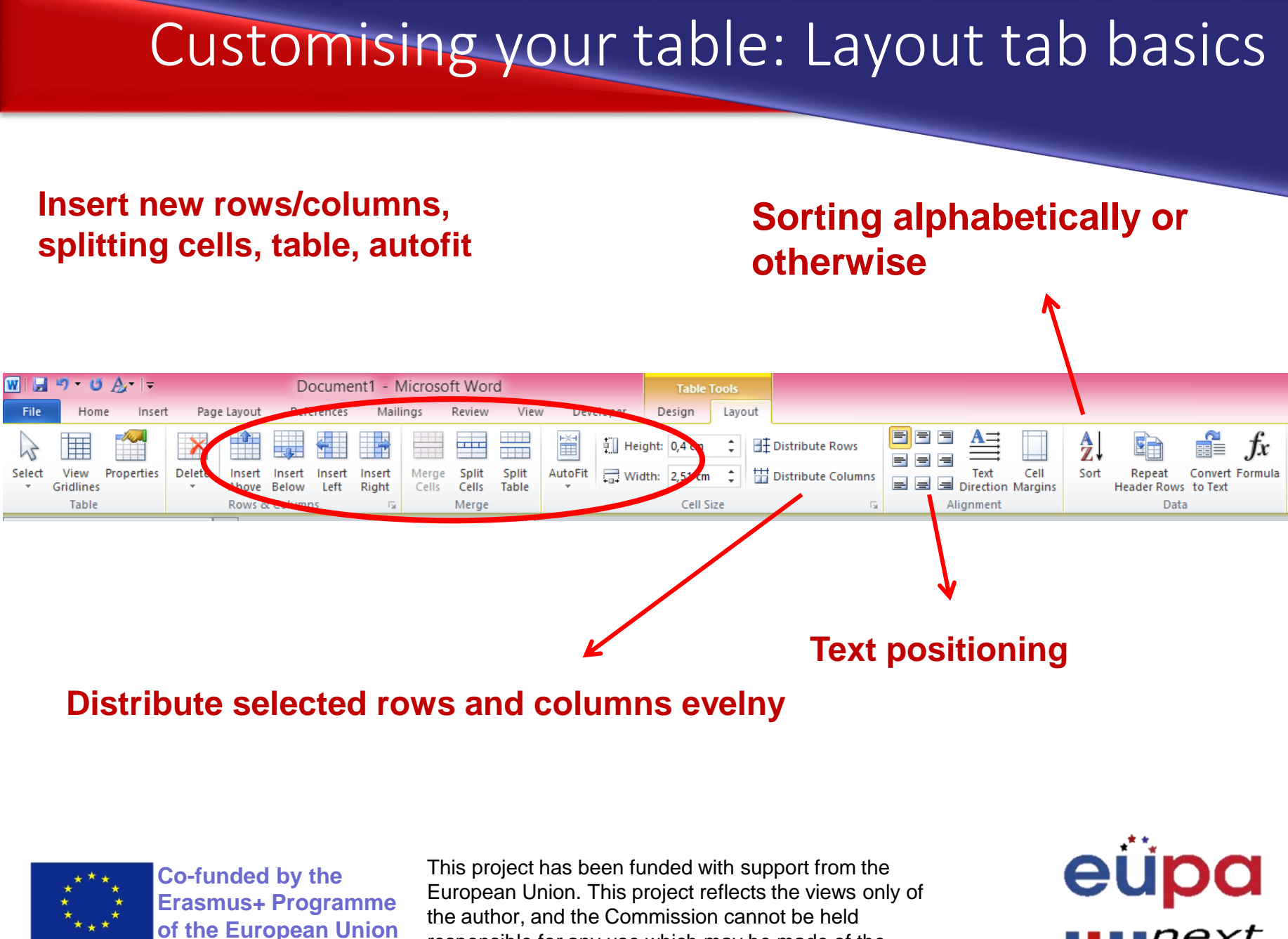

 $\mathbf{O}$ 

LEVEL

ASSISTANT

PERSONAL

EUROPEAN

next

responsible for any use which may be made of the information contained therein

#### Headers and footers

| W 🔒 🤊 • 🙂 🙇                                                                                                    | Ţ                            |                                         |               |           |               |                 | Do            | ocument1 -             | Micr | osof                                                     | ft Wo                                   | rd                                    |                    |                       |                        |                    |                   |                              |           |
|----------------------------------------------------------------------------------------------------|------------------------------|-----------------------------------------|---------------|-----------|---------------|-----------------|---------------|------------------------|------|----------------------------------------------------------|-----------------------------------------|---------------------------------------|--------------------|-----------------------|------------------------|--------------------|-------------------|------------------------------|-----------|
| File Hone                                                                                                    | Insert                       | Page Layou                              | it References | Mailings  | Review        | View            | Develope      | er 🖉                   |      |                                                          |                                         |                                       |                    |                       |                        |                    |                   |                              |           |
| Cover Blank Page<br>Page Page Break                                                                                                    | Table                        | Picture                                 | Clip<br>Art   | t Chart S | creenshot     | Q.<br>Hyperlink | Bookmark C    | ross-reference         | Head | der F                                                    | ooter                                   | Page<br>Number                        | A<br>Text<br>Box * | Quick                 | WordA                  | t Drop<br>Cap *    | 瀫 Signa<br>🔂 Date | iture Line<br>& Time<br>ct ▼ | e v<br>E( |
| Pages                                                                                                    | Tables                       | ×                                       | lilustration  | 2.        | 1 . 7 . 1 . 1 |                 | LINKS         | 1.1.2.1.1.4.1          | Bui  | ilt-In                                                   |                                         |                                       |                    |                       |                        |                    |                   |                              | . 16      |
| Navigation<br>Search Document<br>This document does<br>contain headings.<br>To create navigatior<br>create headings in y<br>document by applyi<br>Heading Styles. | s not<br>tabs,<br>your<br>ng | × L                                     |               | 3.        | 1 • 2 • 1 • 1 |                 | · 1 · 1 · 2 · | <u>1 · 3 · 1 · 4 ·</u> | Bla  | nk (Tř                                                   | (Type tr<br>hree Co                     | <sup>xtj</sup><br>اumns)<br>xtj       |                    | [Type tost]           |                        | [Type t            | extj              |                              | . 16 . 1  |
|                                                                                                    |                              | • I • 6 • I • 5 • I • 4 • I • 3 • I • 2 |               |           |               |                 |               |                        | Alpi | nual                                                     | t<br>                                   |                                       | [Type the          | e docume<br>pe the de | nt title]<br>ocument t | itle] <b>[Ye</b> a | <u>-</u>          |                              |           |
|                                                                                                    |                              | 2 • 1 • 8 • 1 • 6 • 1 • 0               |               |           |               |                 |               |                        |      | <u>M</u> o<br><u>E</u> dit<br><u>R</u> en<br><u>S</u> av | re Head<br>t Head<br>move H<br>re Selec | ders from<br>er<br>eader<br>tion to H | Office.co          | im<br>Iery            |                        |                    |                   | •                            |           |

1. Again, go to Insert, choose header or footer  $\mathbf{M}$ 

LEVEL

**PERSONAL ASSISTANT** 

EUROPEAN

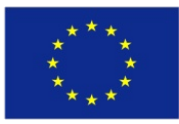

Co-funded by the Erasmus+ Programme of the European Union

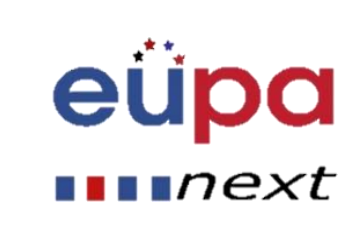

3 I

**EVE** 

PERSONAL ASSISTANT

EUROPEAN

• If you choose the first option, this will happen:

|        | [[Type text] | ] |
|--------|--------------|---|
| Header |              |   |

- You can type there and the text will appear in every page of the document or section
- Remember, you can access header or footer by double clicking also

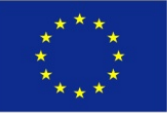

Co-funded by the Erasmus+ Programme of the European Union

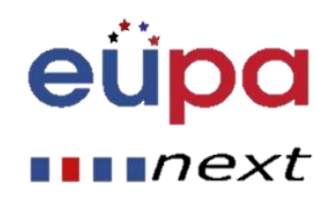

## Footers

- The footer works the same way
- You can either insert page numbers in the header or footer of your document, by simply clicking "page numbers" and choosing the location you prefer

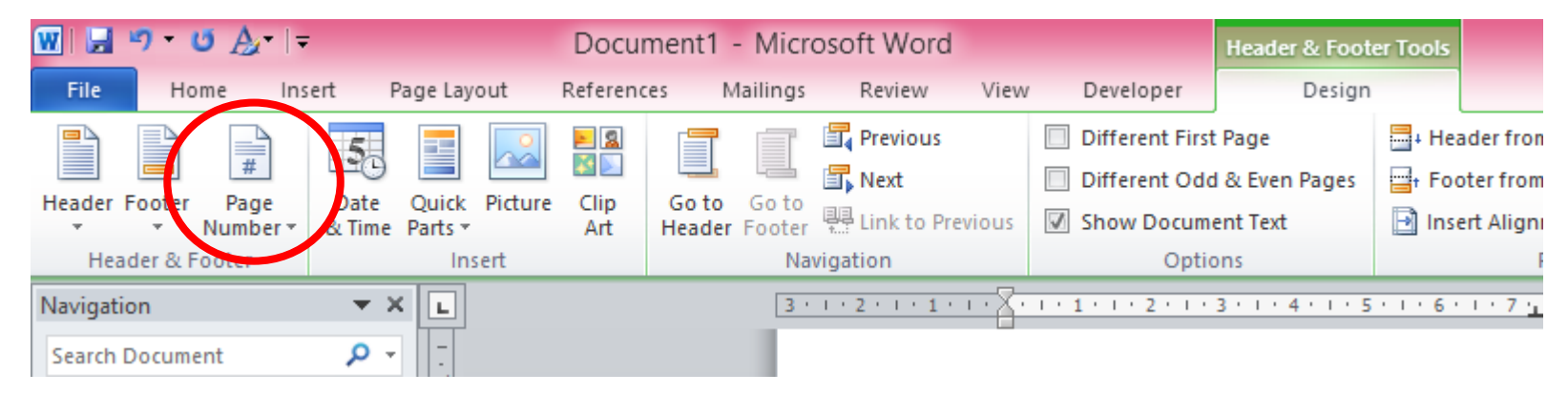

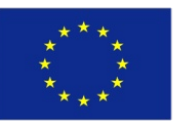

Co-funded by the Erasmus+ Programme of the European Union

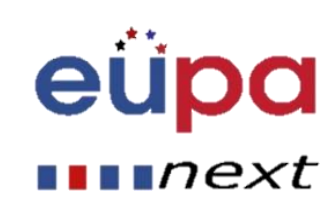

#### Endnotes and footnotes

- 1. Go to references tab
- 2. Choose footnotes or endnotes
- 3. Note that the number will appear wherever the cursos is located!

| ₩ 🚽 " · ٽ 🄬 · I =                                                         | Document1 - Microsoft Word                                                                                                    |
|---------------------------------------------------------------------------|----------------------------------------------------------------------------------------------------|
| File Home Insert Page Layout References                                   | Mailings Review View Developer                                                                                                    |
| Add Text *<br>Dydate Table<br>Table of<br>Contents *<br>Table of Contents | Insert<br>Citations & Bibliography       Insert<br>Bibliography       Insert<br>Caption       Insert<br>Caption       Insert Caption       Insert Caption       Insert Captio |
| Navigation 👻 🗶                                                            | 3 · 1 · 2 · 1 · 1 · 1 · 1 · 2 · 1 · 3 · 1 · 4 · 1 · 5 · 1 · 6 · 1 · 7 · 1 · 8 · 1 · 9 · 1 · 10 · 1 · 11 · 1 · 12 · 1 · 13 · 1 · 14 · 1/2 15 · 1 · 16                                                                                                    |
| Search Document                                                           | EUPA_NEXT<br>EUPA_NEXT<br><sup>1</sup> EUPA_NEXT<br><u>Ctrl)</u><br><sup>1</sup> EUPA_NEXT is an awesome project                                                                                                    |

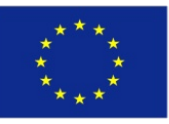

Co-funded by the Erasmus+ Programme of the European Union

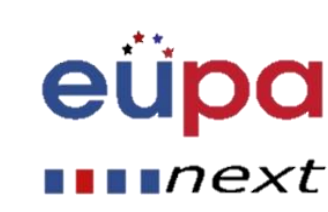

## Captions

- You can enter captions in order to indicate the location of a figure, table, or graph
- Stay on references tab and click on insert caption
- This will appear:

|                   | Caption ?                  | ×      |
|-------------------|----------------------------|--------|
| Caption:          |                            |        |
| Figure 1          |                            |        |
| Options           |                            |        |
| <u>L</u> abel:    | Figure                     | ~      |
| Position:         | Below selected item        | $\sim$ |
| Exclude           | label from caption         |        |
| New Labe          | el Delete Label Numbering. |        |
| <u>A</u> utoCapti | on OK Cance                |        |

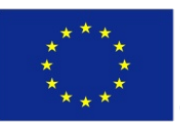

Co-funded by the Erasmus+ Programme of the European Union

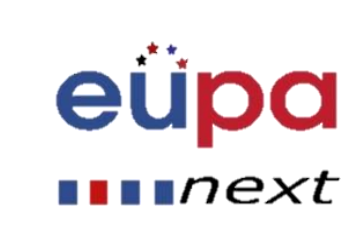

### Captions

- You can type the name of the object in the "caption" window
- First, you need to select the type by selecting the drop-down menu in the "label" window (Table, Figure, Equation)
- You can also define a new label, y clicking th "new label" button

|                               | Caption | ? | × |  |  |  |  |  |  |  |  |  |
|-------------------------------|---------|---|---|--|--|--|--|--|--|--|--|--|
| Caption:                      |         |   |   |  |  |  |  |  |  |  |  |  |
| Figure 1                      |         |   |   |  |  |  |  |  |  |  |  |  |
| Options                       |         |   |   |  |  |  |  |  |  |  |  |  |
| Label: Figure                 |         |   |   |  |  |  |  |  |  |  |  |  |
| Position: Below selected item |         |   |   |  |  |  |  |  |  |  |  |  |
| Exclude label from caption    |         |   |   |  |  |  |  |  |  |  |  |  |
| Numbering                     |         |   |   |  |  |  |  |  |  |  |  |  |
| AutoCaption OK Cancel         |         |   |   |  |  |  |  |  |  |  |  |  |

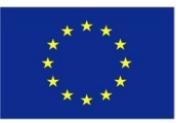

Co-funded by the Erasmus+ Programme of the European Union

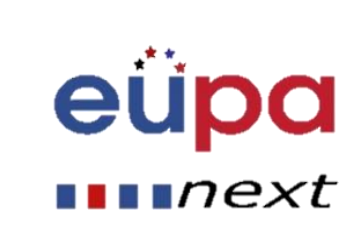

#### Mail merge

- A merge generally takes two files: a main document and a data source file.
- The main document contains the standard text and/or the fields tha identify where variable information will be inserted during the merge.
- The data source file contains the variable information that will be inserted into the main document.

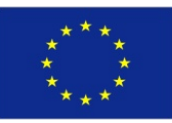

Co-funded by the Erasmus+ Programme of the European Union

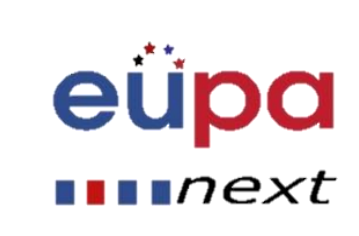

 $\mathbf{O}$ 

LEVEL

EUROPEAN PERSONAL ASSISTANT

#### 1. Choose type of document

| 🗰 📴 🍤 • C                                                                | A      | ·   <del>-</del>       |                            | Do                    | cumer       | nt1 - M            | licros          | oft Word           |                         |             |                 | Table Too          | s          |                                        |             |                     |       |
|--------------------------------------------------------------------------|--------|------------------------|----------------------------|-----------------------|-------------|--------------------|-----------------|--------------------|-------------------------|-------------|-----------------|--------------------|------------|----------------------------------------|-------------|---------------------|-------|
| File Hon                                                                 | ne     | Insert                 | Page Layou                 | ut Refer              | ences       | Maili              | ngs             | Review             | View                    | Developer   | Des             | ign Li             | ayout      |                                        |             |                     |       |
|                                                                          |        | C                      | <b></b>                    | 32                    |             |                    |                 |                    |                         | Rules ▼     | ields           | (ABC))             | IN<br>A≣Fi | ◀ nd Recipie                           | l ▶ №<br>nt | Ę.                  |       |
| Envelopes Label                                                          | s St   | art Mai<br>1erge *     | I Select<br>Recipients * R | Edit<br>ecipient List | Hig<br>Merg | hlight<br>e Fields | Addres<br>Block | s Greeting<br>Line | Insert Merge<br>Field * | Update      | Labels          | Preview<br>Results | Dy A       | uto Check f                            | for Errors  | Finish &<br>Merge * |       |
| Create                                                                   |        | <u>L</u> et            | tters                      |                       |             |                    |                 | Write & In         | sert Fields             |             |                 |                    | Previe     | w Results                              |             | Finish              |       |
| Navigation                                                               |        | E-I                    | mail Messages              |                       |             | 1 1 4 1            | 1 畫 1           | 1 * 6 * 1 * 3      | 7 🏦 🕐 8 🖓 1             | · 9 · i #)· | ( 1 <b>11</b> ) | · 12 ∰ ·           | 13 1 1 1   | 14 1 1 1 1 1 1 1 1 1 1 1 1 1 1 1 1 1 1 | 1 16 1      | 17 1 18             | 1.1.1 |
| Search Documer                                                           | nt E   | En                     | velopes                    |                       |             |                    | -               |                    |                         |             |                 |                    |            |                                        |             |                     |       |
| =                                                                        | É      | La                     | bels                       |                       |             | · · · · ·          |                 |                    |                         |             |                 |                    |            |                                        |             |                     |       |
|                                                                          |        | Di                     | rectory                    |                       |             |                    |                 |                    |                         |             |                 |                    |            |                                        |             |                     |       |
| This docume                                                              | nt 🤇 🚺 | <u>N</u> o             | ormal Word Docu            | ument                 |             |                    |                 |                    |                         |             |                 |                    |            |                                        |             |                     |       |
| contain hea                                                              | ding 🛛 | St St                  | ep by Step Mail M          | Merge <u>W</u> izaro  | d           |                    |                 |                    |                         |             |                 |                    |            |                                        |             |                     |       |
| To create naviga<br>create headings<br>document by ap<br>Heading Styles. |        | n tabs<br>your<br>/ing | ,                          |                       |             |                    |                 |                    |                         |             |                 |                    |            |                                        |             |                     |       |

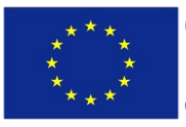

Co-funded by the Erasmus+ Programme of the European Union

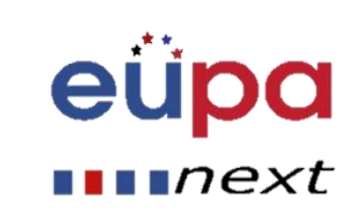

### Mail merge

 $\mathbf{O}$ 

LEVEL

**PERS** 

EUROPEAN

#### 2. Select recipients

| 👿 🗒 = 🕐 = 🙂 🍌 = 🗦          | Doc                         | ument1 - Micro     |                           | Table Tools                   |                       |                      |             |
|----------------------------|-----------------------------|--------------------|---------------------------|-------------------------------|-----------------------|----------------------|-------------|
| File Home Insert           | Page Layout Refere          | ences Mailings     | Review View               | Developer De                  | esign Layout          |                      |             |
| Envelopes Labels Start Mai | Select Edit                 | Highlight Addre    | ess Greeting Insert Merge | ∰ Rules ⊤<br>≝्न Match Fields | Preview               | nd Recipient         | Finish &    |
| Merge *                    | Recipients - Recipient List | Merge Fields Block | k Line Field ∞            | 🖞 Update Labels               | Results 🔍 A           | uto Check for Errors | Merge *     |
| Create                     | Type <u>N</u> ew List       |                    | Write & Insert Fields     |                               | Previe                | ew Results           | Finish      |
| Navigation                 | Us <u>e</u> Existing List   | 1 # 1              | · I · 6 · I · 7 🏦 · 8 · I | ·9·1】 # [ · 1 · 11            | · · · 12 # · 13 · · · | 14、1 115、1、16、1、     | 17 1 1 18 1 |
| Search Document            | Select from Outlook         | Contacts           | 1                         | 1                             |                       |                      |             |
| This document does not     |                             |                    |                           |                               |                       |                      |             |

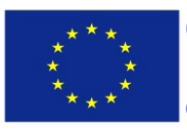

Co-funded by the Erasmus+ Programme of the European Union

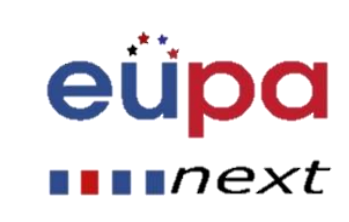

### Mail merge

 $\mathbf{m}$ 

LEVEL

PERSONAL ASSISTANT

EUROPEAN

# 3. In case you need to type a new list, type the entries one by one and each time click on "new

entry"

|                                                                                |                   | New Address | List                            | ? ×                  |  |  |  |  |  |  |  |  |
|--------------------------------------------------------------------------------|-------------------|-------------|---------------------------------|----------------------|--|--|--|--|--|--|--|--|
| Type recipient information in the table. To add more entries, click New Entry. |                   |             |                                 |                      |  |  |  |  |  |  |  |  |
| Title                                                                          |                   |             | <ul> <li>Company Nam</li> </ul> | e 👻 Address Line 1 👻 |  |  |  |  |  |  |  |  |
|                                                                                |                   |             |                                 |                      |  |  |  |  |  |  |  |  |
|                                                                                |                   |             |                                 |                      |  |  |  |  |  |  |  |  |
|                                                                                |                   |             |                                 |                      |  |  |  |  |  |  |  |  |
|                                                                                |                   |             |                                 |                      |  |  |  |  |  |  |  |  |
|                                                                                |                   |             |                                 |                      |  |  |  |  |  |  |  |  |
|                                                                                |                   |             |                                 |                      |  |  |  |  |  |  |  |  |
|                                                                                |                   |             |                                 |                      |  |  |  |  |  |  |  |  |
|                                                                                |                   |             |                                 |                      |  |  |  |  |  |  |  |  |
|                                                                                |                   |             |                                 |                      |  |  |  |  |  |  |  |  |
|                                                                                |                   |             |                                 |                      |  |  |  |  |  |  |  |  |
|                                                                                |                   | _           |                                 |                      |  |  |  |  |  |  |  |  |
|                                                                                |                   | 1           |                                 |                      |  |  |  |  |  |  |  |  |
| New Entry                                                                      | <u>F</u> ind      |             |                                 |                      |  |  |  |  |  |  |  |  |
| Delete Entry                                                                   | Customize Columns |             |                                 | OK Cancel            |  |  |  |  |  |  |  |  |
|                                                                                |                   | -           |                                 |                      |  |  |  |  |  |  |  |  |

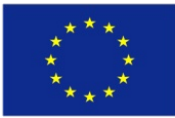

Co-funded by the Erasmus+ Programme of the European Union

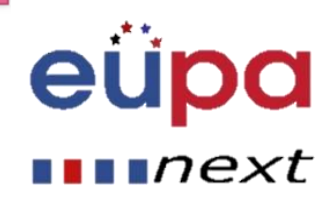

 $\mathbf{O}$ 

LEVEL

**PERSONAL ASSISTANT** 

EUROPEAN

# 4. Lastly, click on "finish and merge" and choose accordingly

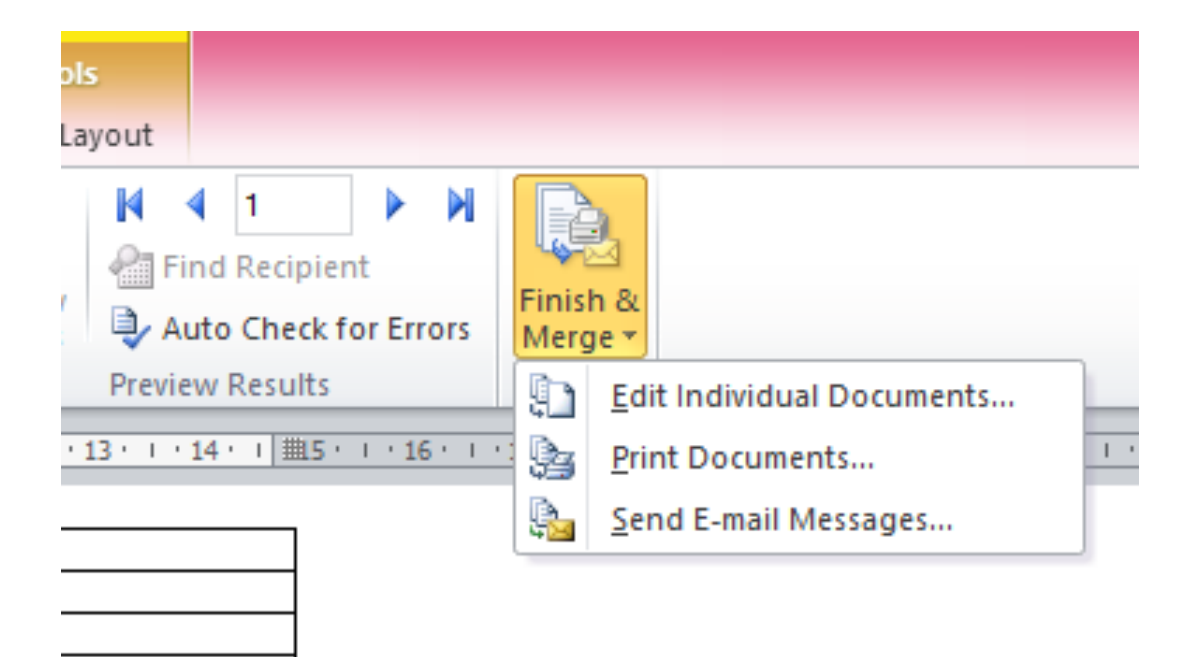

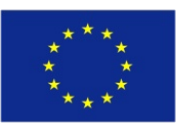

Co-funded by the Erasmus+ Programme of the European Union

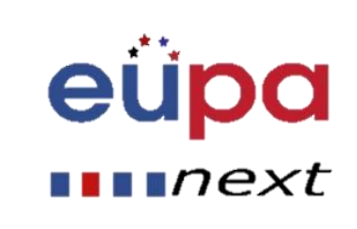

#### Spelling and grammar

Did you notice that the word "sdsvv" is underlined with a curly red line? This means it is not recognised by the dictionary as correct!

If the curly line is green, it indicates a grammar error

#### 1. Go to the "review" tab

| 🗰 🔛 🖷                 | 9 - O A          | <b>}</b> •∣≠ |               | Document1 - Microsoft Word |               |                  |               |         |                    |                   | Table 1                | rools       |         |                  |             |        |
|-----------------------|------------------|--------------|---------------|----------------------------|---------------|------------------|---------------|---------|--------------------|-------------------|------------------------|-------------|---------|------------------|-------------|--------|
| File                  | Home             | Insert       | Pag           | e Layout                   | References    | 5 Mailing        | s Review      | View    | Develop            | per D             | Design                 | Layout      |         |                  |             |        |
| ABC                   | <u>الم</u>       |              | ABC<br>123    | ato                        | *             | *                |               |         |                    | ₹a Fina<br>■ Shov | al: Show N<br>v Markup | larkup<br>• | •       |                  | Ø           | -∰<br> |
| Spelling 8<br>Grammar | Research         | Thesaurus    | Word<br>Count | Translate                  | Language<br>* | New C<br>Comment | Delete Previo | is Next | Track<br>Changes * | 🕞 Revie           | ewing Par              | ie *        |         | Accept           | Reject<br>* | - 24   |
| Proofing              |                  |              | Lang          | guage                      | Comments      |                  |               | Tr      | Tracking           |                   |                        |             | Changes |                  |             |        |
| Navigatio             | Navigation 🔻 🛪 💷 |              |               | 1 · · · 1 ·                | 1 2 2 進 1 :   | 3 · I · 4 · I    | ≝ · I · 6 · I | ·7 # ·8 | 8 * 1 * 9 * 1 1    | ∰ þ• + • 1:       | 1 · · 12               | 13 · 13 · 1 | 14 1    | <u></u> ∰5 · ) · | 16 1 1 1    | 17 · ) |
| Search D              | ocument          |              | ρ - Q         | sdsvv                      |               |                  | 1             |         |                    |                   |                        |             |         | -                |             |        |
|                       |                  | *            | •             |                            |               |                  |               |         |                    |                   |                        |             |         |                  |             |        |

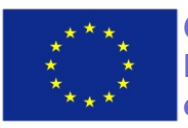

Co-funded by the Erasmus+ Programme of the European Union

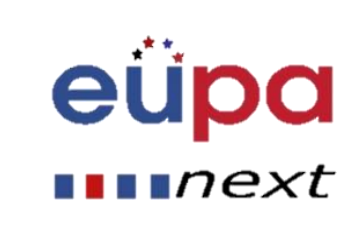

### Spelling and grammar

#### 2. Choose spelling and grammar

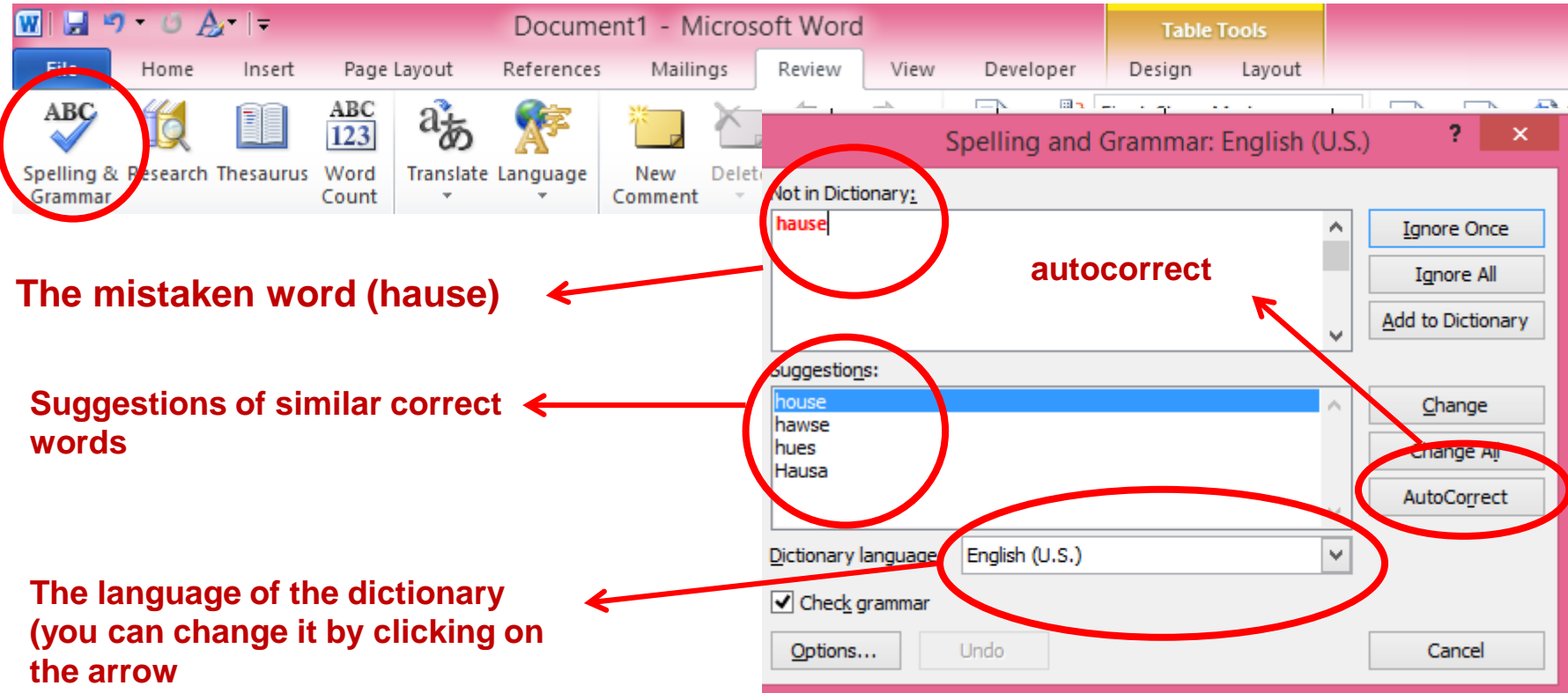

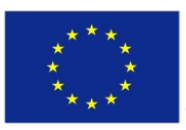

Co-funded by the Erasmus+ Programme of the European Union This project has been funded with support from the European Union. This project reflects the views only of the author, and the Commission cannot be held responsible for any use which may be made of the information contained therein

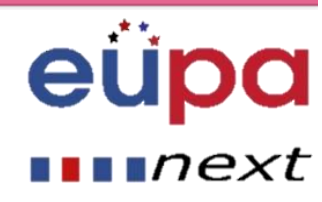

 $\mathbf{M}$ 

LEVEL

**PERSONAL ASSISTANT** 

EUROPEAN

#### Creating your own document

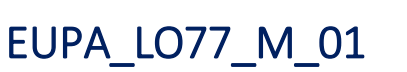

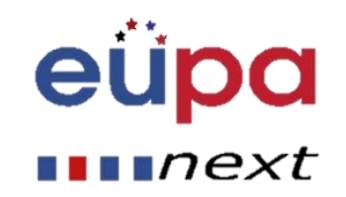

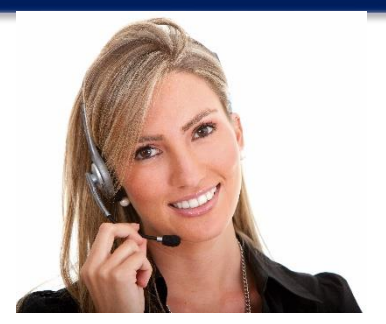

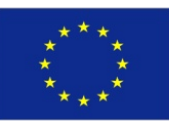

Co-funded by the Erasmus+ Programme of the European Union This project has been funded with support from the European Union. This project reflects the views only of the author, and the Commission cannot be held responsible for any use which may be made of the information contained therein

Methodological 1001

#### Questions

- How can we include a footnote in a word document?
- How can we draw a table?
- What are the necessary functions of word for the production of non routine documents?

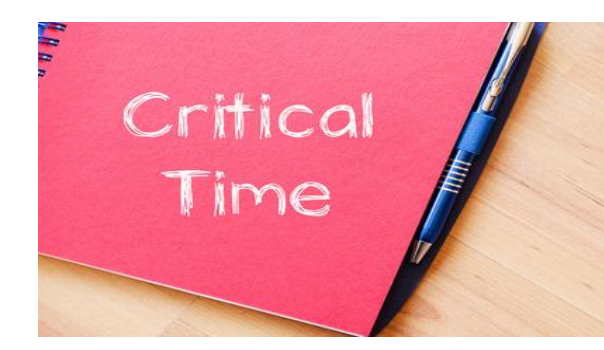

eupa

next

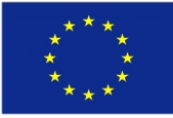

Co-funded by the Erasmus+ Programme of the European Union

- Tables
  - Drawing tables
  - Designing tables
  - Changing the layout
- Spelling and grammar.
  - Applying a spelling check in a document
  - Autocorrecting mistakes
- Footnotes and endnotes
  - Inserting footnotes and endnotes
- Captions
  - Inserting captions

**Co-funded by the** 

**Erasmus+ Programme** 

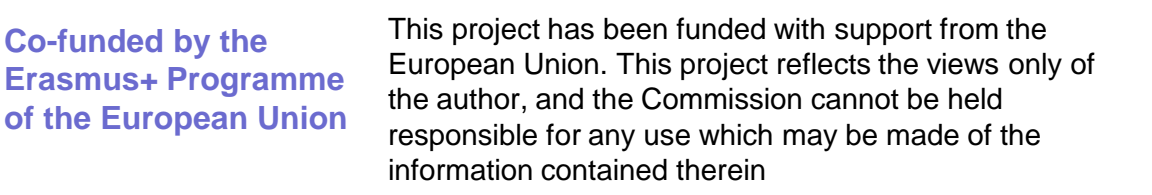

 $\mathbf{O}$ 

LEVE

ASSISTANT

PERSONAL

**OPEAN** 

eu

next

eüpa

next

# Well Done! You have completed this unit

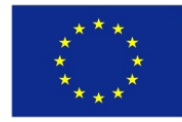

Co-funded by the Erasmus+ Programme of the European Union